## 電子コンパスについて

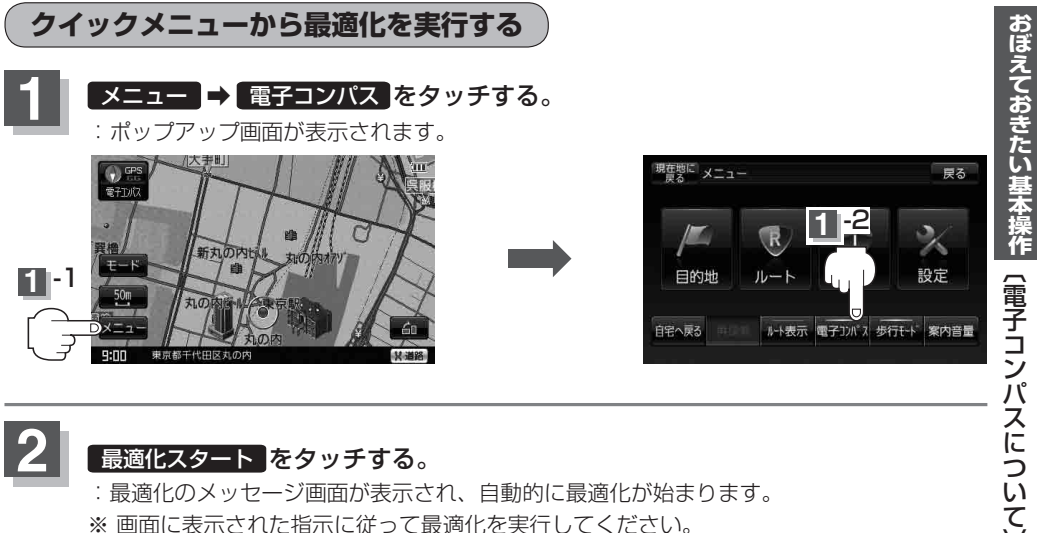

※ 画面に表示された指示に従って最適化を実行してください。

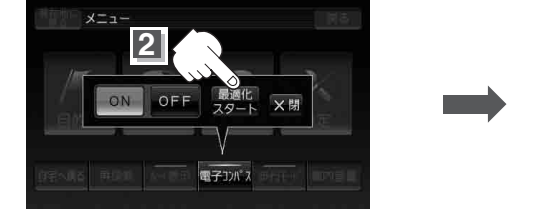

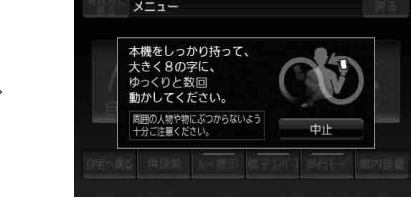

お知らせ 電子コンパスが OFF のときは最適化できません。 ON をタッチして電子コンパス機能を開始し てから最適化を実行してください。

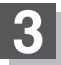

## 最適化が完了したら OK をタッチする。

: 地図画面に戻ります。

※最適化が完了すると"ピッ"という音が鳴ります。

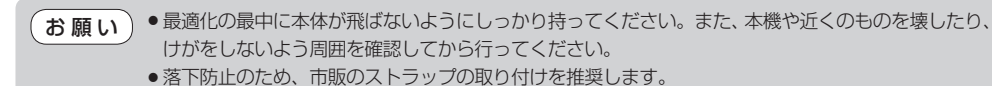

※ストラップ取付穴につきましては、「白」「各部のなまえとはたらき」 B-2をご覧ください。